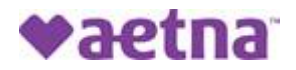

## How to Register for the Aetna Member Website and Print a Temporary ID Card

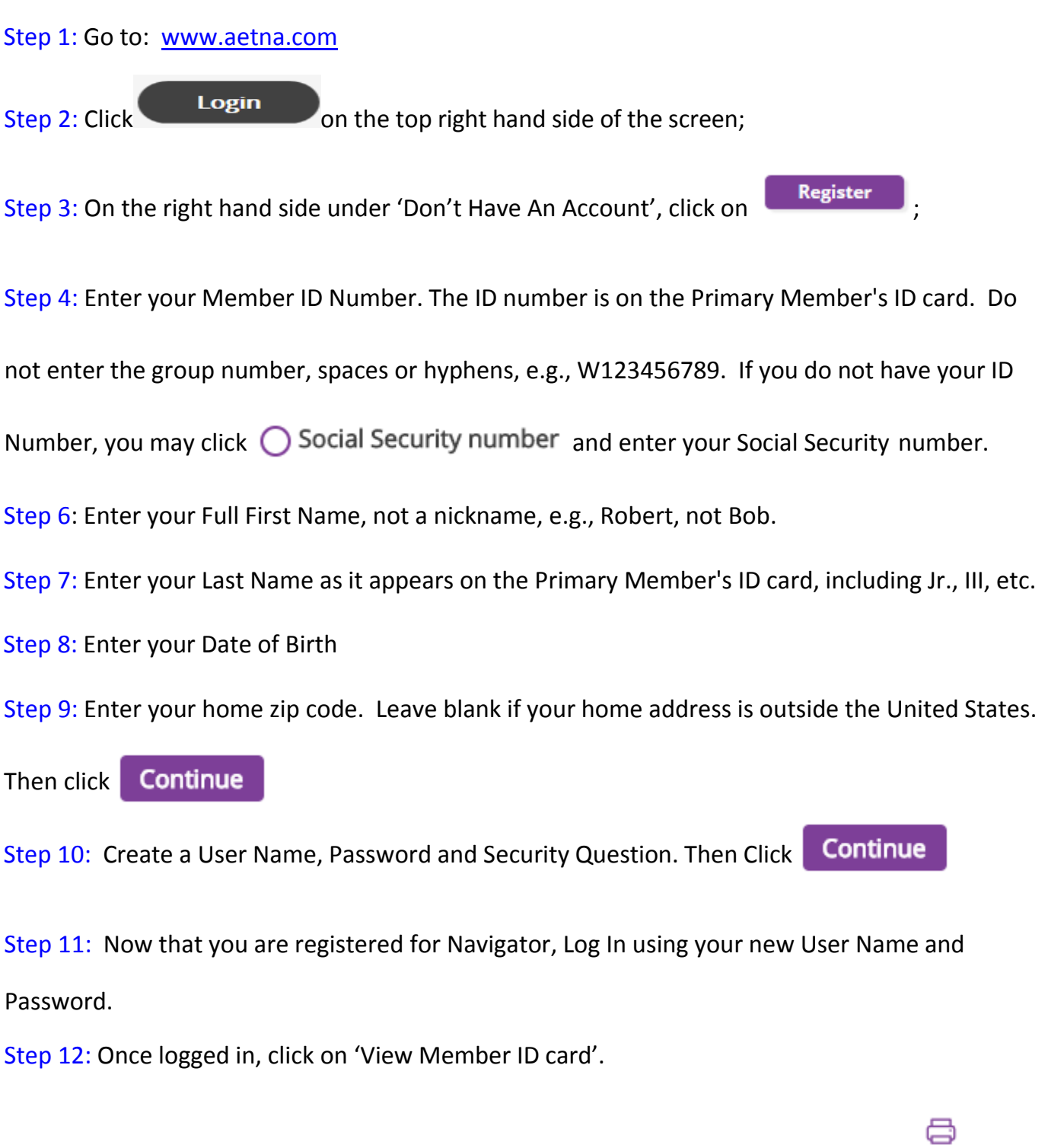

Step 13: Card images will appear and select the print button to print a temporary card